## Платежи в пользу Управления федеральной службы судебных приставов (УФССП) по Нижегородской области по номеру исполнительного производства по номеру исполнительного производства через «Сбербанк ОнЛ@йн»

1. Для совершения платежа в пользу Управления федеральной службы судебных приставов (УФССП) по Нижегородской области по номеру исполнительного производства по номеру исполнительного производства через «Сбербанк ОнЛ@йн» со счета банковской карты, необходимо выбрать закладку ПЛАТЕЖИ И ОПЕРАЦИИ.

| Главная                       | Платежи и операции В        | клады и счета                                             | Карть  | 1                                      | Кредиты                  | Прочее 🔻                                                                                          | \$                              |
|-------------------------------|-----------------------------|-----------------------------------------------------------|--------|----------------------------------------|--------------------------|---------------------------------------------------------------------------------------------------|---------------------------------|
| > Платежи и опе<br>Популярные | все платежи и операци       | и Мои ша                                                  | аблоны | Мои                                    | автоплатежи              | Личное меню                                                                                       | настроить                       |
| Последние пла                 | тежи вся история операций : | <u>0</u>                                                  |        |                                        |                          | история операции в С<br>ОнЛ@йн                                                                    | соероанк                        |
| Оплата услуг: МТС             |                             |                                                           |        | 1,00 pyő.                              | повторить                | Мои финансы                                                                                       |                                 |
| Оплата услуг: 407 03          | 8 810 8 42040000198 ТСЖ ОКА |                                                           |        | 0,04 руб.                              | повторить                | Заблокировать карту                                                                               |                                 |
| Оплата услуг: Билай           | н                           |                                                           |        | 1,00 руб.                              | повторить                | Заявить об утере сбер                                                                             | окнижки                         |
| Оплата услуг: TELE2           | Россия                      |                                                           | 10     | 0,00 pyő.                              | повторить                | Оплатить услуги                                                                                   |                                 |
| Топулярные пл                 | атежи в Вашем регио         | не все платежи »                                          |        |                                        |                          | Для того чтобы с<br>страницы выполні<br>избранные операц<br>добавьте ссылки є<br>меню подробнее». | любой<br>ять<br>ии,<br>з Личное |
| Бидайн Би                     | пайн 👫                      | <u>Коммунальные</u><br>платежи (ЕИРЦ)<br>г Москве (Оплата |        | <u>MFTC</u>                            |                          | <u>Автоплатеж</u><br>Шаблоны                                                                      | •                               |
| ound.                         |                             | по ЕПД)                                                   | -      |                                        |                          | <u>Бонусная программа</u><br>от Сбербанка                                                         | Спасибо 🚽                       |
| Мтс МТ                        | С Фегадон                   | <u>Мегафон Москва</u>                                     |        | <u>ОАО</u><br><u>"Мосэн</u><br>г.Моски | нергосбыт"<br>ва (оплата | <u>Мобильный банк</u>                                                                             | ▼                               |

### Затем выбрать вкладку ВСЕ ПЛАТЕЖИ И ОПЕРАЦИИ.

| Thubhuh                                                   | Платежи и операции                                                  | Вклады и счета                         | Карты                 | Кредиты           | Прочее 🔻                                                                                                    | •            |
|-----------------------------------------------------------|---------------------------------------------------------------------|----------------------------------------|-----------------------|-------------------|----------------------------------------------------------------------------------------------------|--------------|
| > Платежи и о<br>Популярные                               | перации Все платежи и о                                             | перации Мои ша!                        | блоны М               | 1ои автоплатежи   | Личное меню н                                                                                                    | астроить     |
| Поиск                                                     |                                                                     |                                        |                       |                   | История операций в Сберб<br>ОнЛ@йн                                                                               | іанк         |
| Введите слово дл                                          | я поиска                                                            |                                        | Bce pe                | егионы Найти      | Мои финансы                                                                                                    |              |
| поиск осуществля                                          | ается по: названию, катег                                           | ории услуги, ИНН или расч              | етному счету.         |                   | Заблокировать карту                                                                                              |              |
| ~                                                         |                                                                     |                                        |                       |                   | Заявить об утере сберкниж                                                                                        | ки           |
| Оплата по ре<br>Используйте для пл                        | КВИЗИТАМ ИЛИ КВИТА<br>атежа с вводом реквизитов и                   | <u>НЦИИ</u><br>іли оплате по квитанции |                       |                   | Оплатить услуги                                                                                                  |              |
| Категории ус.<br>Здесь Вы можете пе<br>оплатить товары ил | <b>пуг и платежей ▲</b><br>вревести деньги между своим<br>и услуги. | ии счетами и на счета других.          | лиц, внести платеж по | кредитам, а также | Для того чтобы с любс<br>страницы выполнять<br>избранные операции,<br>добавьте ссылки в Личн<br>меню подробнее». | нй<br>ное    |
|                                                           |                                                                     |                                        |                       |                   | Автоплатеж                                                                                                    | -            |
|                                                           | Іереводы и                                                          | Операции по                            | Свя                   | ізь, интернет     | Шаблоны                                                                                                    | -            |
| <u>ء</u> الاتیک                                           | бмен валют 🔍                                                        | <u>и кредитам</u>                      | <u>ен</u> и те        | <u>элевидение</u> | Бонусная программа Спас<br>от Сбербанка                                                                          | <u>ибо</u> 🔻 |
|                                                           |                                                                     |                                        |                       |                   |                                                                                                    |              |

#### 2. Выберите регион оплаты – Нижегородская область г Нижний Новгород:

| Главная                                                                                                    | Платежи и опе                                                                                                    | рации Вклады и сч                                                                                                    | чета               | Карты                                                                                                    |                                                                                                    | Кредить                | 1                                                                                                    | Прочее 🔻                                                                                                    | • •                                                                                                    |
|----------------------------------------------------------------------------------------------------|----------------------------------------------------------------------------------------------------|----------------------------------------------------------------------------------------------------|--------------------|----------------------------------------------------------------------------------------------------|----------------------------------------------------------------------------------------------------|------------------------|----------------------------------------------------------------------------------------------------|----------------------------------------------------------------------------------------------------|----------------------------------------------------------------------------------------------------|
| > Платежи и с                                                                                                    | операции                                                                                                    |                                                                                                    |                    |                                                                                                    |                                                                                                    |                        | Пи                                                                                                    | ное меню                                                                                                    | настроит                                                                                                    |
| Популярны                                                                                                    | е Все плат                                                                                                    | ежи и операции                                                                                                    | <u>Мои шаблоны</u> |                                                                                                    | Мои автоп.                                                                                                    | латежи                 |                                                                                                    |                                                                                                    | <u>naci ponti</u>                                                                                                    |
| Поиск                                                                                                    |                                                                                                    |                                                                                                    |                    |                                                                                                    |                                                                                                    |                        | Ист<br>ОнЛ                                                                                                    | ория операций в<br>І@йн                                                                                                    | Сбербанк                                                                                                    |
| Введите слово д                                                                                                    | ля поиска                                                                                                    |                                                                                                    |                    | 1 🕻                                                                                                    | Все регионы )                                                                                                    | Найти                  | Мои                                                                                                    | финансы                                                                                                    |                                                                                                    |
| поиск осуществл                                                                                                    | ляется по: названию,                                                                                                    | категории услуги, ИНН                                                                                                    | или расчетно       | му счету.                                                                                                    |                                                                                                    |                        | 3aō                                                                                                    | покировать карт                                                                                                    | у                                                                                                    |
| _                                                                                                    |                                                                                                    |                                                                                                    |                    |                                                                                                    |                                                                                                    |                        | Зая                                                                                                    | вить об утере сбе                                                                                                    | еркнижки                                                                                                    |
| Оплата по ре<br>Используйте для пл                                                                                                    | ЭКВИЗИТАМ ИЛИ К<br>патежа с вводом рекви                                                                                                    | : <mark>ВИТАНЦИИ</mark><br>зитов или оплате по квита                                                                                                    | нции               |                                                                                                    |                                                                                                    |                        | Опл                                                                                                    | атить услуги                                                                                                    |                                                                                                    |
| Категории ус<br>Здесь Вы можете п<br>оплатить товары ил                                                                                                    | слуг и платежей<br>перевести деньги межд<br>пи услуги.                                                                                                    | ј ▲<br>у своими счетами и на сче                                                                                                    | та других лиц, в   | нести плат                                                                                                    | еж по кредитам                                                                                                    | і, а также             | Д<br>с<br>и<br>д                                                                                                    | іля того чтобы<br>траницы выпол<br>збранные опера<br>обавьте ссылки<br>ченю подробнее»                                                                                                    | с любой<br>нять<br>ации,<br>I в Личное<br>».                                                                         |
|                                                                                                    | _                                                                                                    | Операци                                                                                                    | ипо                |                                                                                                    | <u> </u>                                                                                                    |                        | Haf                                                                                                    |                                                                                                    | •                                                                                                    |
|                                                                                                    | <u>переводы и</u><br>обмен валют                                                                                                    | вкладам.                                                                                                    | картам             | az                                                                                                    | <u>СВЯЗЬ, ИНТЕ</u><br>И ТЕЛЕВИДЕН                                                                                                    | <u>ернет</u><br>ние    |                                                                                                    |                                                                                                    |                                                                                                    |
|                                                                                                    |                                                                                                    | и кредита                                                                                                    |                    |                                                                                                    |                                                                                                    |                        | DOH                                                                                                    | топал программ                                                                                                    |                                                                                                    |
| плавная                                                                                                    | тратежи и опе                                                                                                    | оции оклады и сч                                                                                                    | iera               | парты                                                                                                    |                                                                                                    | предиты                |                                                                                                    | прочее 🔻                                                                                                    |                                                                                                    |
| 3                                                                                                    |                                                                                                    |                                                                                                    |                    |                                                                                                    |                                                                                                    | 0                      |                                                                                                    |                                                                                                    |                                                                                                    |
| Выбор рег                                                                                                    | иона выбрать все                                                                                                    | регионы                                                                                                    | · · · · · ·        |                                                                                                    |                                                                                                    | 8                      | Лич                                                                                                    | ное меню                                                                                                    | настроить                                                                                                    |
| Выбор рег<br>А <u>Алтайский</u><br>Амурская                                                                                                    | тиона <u>выбрать все</u><br>край г Барнаул<br>область г                                                                                                    | <u>регионы</u><br>М <u>Магаданская область</u><br><u>Магадан</u>                                                                                                    | т С <u>с</u>       | Самарская<br>Саратовска                                                                                                    | область г Сам<br>ия область г                                                                                                    | apa                    | Лич<br>Исто<br>ОнЛ                                                                                                    | ное меню<br>рия операций в<br>@йн                                                                                                    | <u>настроить</u><br>Сбербанк                                                                                         |
| Выбор рег<br>А Алтайский<br>Амурская<br>Благовещ<br>Архангель                                                                                                    | гиона <u>выбрать все</u><br>край г Барнаул<br><u>область г</u><br>енск<br>ская область г                                                                                                    | регионы<br>Магаданская область<br>Магадан<br>Московская область<br>Московская область г                                                                                                    | т С <u>с</u>       | Самарская<br>Саратовска<br>Саратов<br>Сахалинска                                                                                                    | область г Сам.<br>ия область г<br>ая область г Ю:                                                                                                    | ара<br>жно             | Лич<br>Исто<br>Онл<br>Мои                                                                                                    | ное меню<br>ория операций в<br>@йн<br>финансы                                                                                                    | <u>настроить</u><br>Сбербанк                                                                                         |
| Выбор рег<br>А <u>Алтайский</u><br>Амурская<br>Благовещ,<br>Архангель<br>Астраханс                                                                                                    | иона выбрать все<br>край г Барнаул<br>область г<br>енск<br>иская область г<br>ск<br>жая область г                                                                                                    | регионы<br>Магаданская область<br>Магадан<br>Московская область г<br>Московская область г<br>Москва<br>Москва<br>Мурманская область                                                                                                    |                    | Самарская<br>Саратовска<br>Саратов<br>Сахалинска<br>Сахалинска<br>Сахалинска                                                                                                    | область г Сам.<br>ия область г<br>ая область г Ю.<br>кая область г                                                                                                    | 8<br>ара<br>жно        | Лич<br>Исто<br>Онл<br>Мои<br>Забл                                                                                                    | ное меню<br>рия операций в<br>@йн<br>финансы<br>токировать карту                                                                                                    | настроить<br>Сбербанк                                                                                                |
| Выбор рег<br>А Алтайский<br>Амурская<br>Благовещ<br>Архангель<br>Астраханс<br>Астраханс                                                                                                    | гиона <u>выбрать все</u><br>край г Барнаул<br>область г<br>енск<br>иская область г<br>иск<br>кая область г                                                                                                    | регионы<br>М <u>Магаданская область</u><br><u>Магадан</u><br><u>Московская область</u><br><u>Московская область г</u><br><u>Москва</u><br><u>Мурманская область.</u><br><u>Мурманская</u>                                                                                                    |                    | Самарская<br>Саратовска<br>Саратов<br>Сахалинска<br>Сахалинска<br>Сахалинска<br>Сахалинска<br>Сахалинска<br>Сахалинска                                                                                                    | область г Сам.<br>из область г<br>кая область г Ю:<br>кая область г<br>грг<br>я область г                                                                                                    | 8<br>ара<br>жно        | Лич<br>Исто<br>Онл<br>Мои<br>Забл<br>Заял                                                                                                    | ное меню<br>ория операций в<br>@йн<br>финансы<br>токировать карту<br>иить об утере сбе                                                                                                    | настроите<br>Сбербанк<br>/<br>/ркнижки                                                                               |
| Выбор рег<br>А <u>Алтайский</u><br><u>Амурская</u><br>Благовецц<br>Архангель<br><u>Астрахань</u><br>Б <u>Белгородс</u><br><u>Белгорода</u>                                                                                                    | иона <u>выбрать все</u><br>край г Барнаул<br><u>область г</u><br>енск<br>ская область г<br>кая область г<br>ская область г                                                                                                    | регионы<br>Магаданская область<br>Магадан<br>Московская область<br>Московская область<br>Москва<br>Мурманская область<br>Мурманск<br>Ненациий отгоноцици<br>Нижегородская облас                                                                                                    |                    | Самарская<br>Саратовска<br>Саратов<br>Сахалинска<br>Сахалинска<br>Сахалинска<br>Сахалинска<br>Сахалинска<br>Смоленска<br>Смоленска                                                                                                    | область г Сам.<br>и область г<br>и область г Ю:<br>кая область г<br>ирг<br>я область г                                                                                                    | ара<br>жно             | Лич<br>Исто<br>Онл<br>Забл<br>Заял<br>Опл                                                                                                    | ное меню<br>ория операций в<br>@йн<br>финансы<br>токировать карту<br>иить об утере сбе<br>атить услуги                                                                                                    | настроить<br>Сбербанк<br>/<br>/                                                                                      |
| Выбор рег<br>А <u>Алтайский</u><br><u>Амурская</u><br><u>Благовещ</u><br><u>Архангель</u><br><u>Архангель</u><br><u>Астраханс</u><br><u>Астраханс</u><br><u>Астраханс</u><br><u>Белгород</u><br><u>Брянская</u><br>В <u>Владимир</u><br><u>Владимир</u><br><u>Волгоград</u>                                                                                                    | ГИОНА <u>выбрать все</u><br>край г Барнаул<br><u>область г</u><br>енск<br>ская область г<br>ская область г<br>ская область г<br>область г Брянск<br>ская область г<br>ская область г                                                                                                    | регионы<br>Магаданская область<br>Магадан<br>Московская область и<br>Московская область и<br>Московская область<br>Мурманская область<br>Мурманская<br>Невециий артородская област<br>Невегородская област<br>Великий Новгород<br>Новгородская област<br>Великий Новгород<br>Новосибирская област                                                                                                    |                    | Замарская<br>Заратов<br>Заратов<br>Захалинска<br>Сахалинска<br>Сахалинска<br>Сахалинска<br>Сахалинска<br>Самоленска<br>Самоленска<br>Ставрополь<br>Ставрополь<br>Ставрополь<br>Ставрополь<br>Ставрополь<br>Ставрополь<br>Самбовская<br>Самбов                                                                                                    | область г Сам.<br>ня область г<br>кая область г Ю:<br>кая область г<br>грг<br>я область г<br>а область г<br>а область г<br>боласть г Тверь                                                                                                    | <b>8</b><br>ара<br>жно | Лич<br>Истс<br>Онл<br>Забл<br>Заял<br>Опл<br>Д<br>с<br>и<br>и<br>и<br>и<br>и<br>и                                                                                                    | ное меню<br>урия операций в<br>@йн<br>финансы<br>токировать карту<br>ить об утере сбе<br>атить услуги<br>пя того чтобы (<br>пя того чтобы о<br>праницы выполн<br>збранные операн<br>обавьте ссылки                                                                   | настроить<br>Сбербанк<br>Сбербанк<br>с любой<br>нять<br>ции,<br>е Личное                                             |
| Выбор рег<br>А <u>Алтайский</u><br><u>Амурская</u><br><u>Благовещи</u><br><u>Архангель</u><br><u>Архангель</u><br><u>Архангель</u><br><u>Астрахань</u><br><u>Астрахань</u><br><u>Астрахань</u><br><u>Белгорода</u><br><u>Брянская</u><br>В <u>Владимир</u><br><u>Владимир</u><br><u>Владимир</u><br><u>Владимир</u><br><u>Волгограда</u><br><u>Волгограда</u>                                                                                                    | иона <u>выбрать все</u><br><u>край г Барнаул</u><br><u>область г</u><br><u>енск</u><br><u>ская область г</u><br><u>ская область г</u><br><u>область г Брянск</u><br><u>ская область г</u><br><u>ская область г</u><br><u>ская область г</u>                                                                                            | регионы<br>Магаданская область<br>Магадан<br>Московская область<br>Московская область<br>Моская область<br>Мурманская область<br>Мурманская область<br>Мурманская область<br>Ненецкий сетеродская област<br>Новгородская област<br>Великий Новгород<br>Новесибирская област<br>Новосибирская область г Ом                                                                                                    |                    | Самарская<br>Саратовска<br>Саратов<br>Сахалинска<br>Сахалинска<br>Сахалинска<br>Сахалинска<br>Сахалинска<br>Саврополь<br>Ставрополь<br>Ставрополь<br>Ставрополь<br>Савроская<br>Савроская<br>Савроская<br>Савроская<br>Савроская<br>Савроская<br>Савроская<br>Самбов<br>Сарская об<br>Сомская об                                                                                                    | область г Сам.<br>и область г<br>и область г Ю:<br>кая область г Ю:<br>кая область г<br>рг<br>я область г<br>а область г<br>бласть г Томск<br>расть г Томск                                                                                                    | ара<br>жно             | Лич<br>Истос<br>Онл<br>Мом<br>Забл<br>Заян<br>Опл<br>Д<br>сс<br>и<br>с<br>и<br>с<br>и<br>С<br>М<br>М<br>М<br>М<br>М<br>М<br>М<br>М<br>М<br>М<br>М<br>М<br>М<br>М<br>С<br>М<br>Л<br>Л<br>Ч<br>С<br>Т<br>С<br>Онл<br>С<br>М<br>Л<br>Л<br>С<br>М<br>С<br>И<br>С<br>Т<br>С<br>Онл<br>С<br>М<br>С<br>П<br>С<br>П<br>С<br>П<br>С<br>П<br>С<br>П<br>С<br>П<br>С<br>П<br>С<br>П<br>С<br>П | ное меню<br>ория операций в<br>@йн<br>финансы<br>покировать карту<br>вить об утере сбе<br>атить успуги<br>пя того чтобы с<br>траницы выполн<br>обавьте ссылки<br>еню подробнее»<br>уплатеж                                                                           | настроить<br>Сбербанк<br>Сбербанк<br>с любой<br>нять<br>ции,<br>в Личное<br>,                                        |
| Выбор рег<br>А <u>Алтайский</u><br><u>Амурская</u><br><u>Благовещ</u><br><u>Архангель</u><br><u>Астраханс</u><br><u>Астраханс</u><br><u>Астраханс</u><br><u>Астраханс</u><br><u>Астраханс</u><br><u>Белгород</u><br><u>Брянская</u><br>В <u>Владимир</u><br><u>Владимир</u><br><u>Волгоград</u><br><u>Волгогра</u><br><u>Вологодска</u><br><u>Вороцезуст</u>                                                                                                    | иона выбрать все<br>край г Барнаул<br>область г<br>енск<br>ская область г<br>ская область г<br>область г Брянск<br>ская область г<br>ская область г<br>ская область г                                                                                                    | регионы<br>Магаданская область<br>Магадан<br>Московская область<br>Московская область<br>Москова<br>Мурманская область<br>Мурманская область<br>Мурманск<br>Ненециий остород<br>Новгородская област<br>Новгородская област<br>Новосибирская област<br>Новосибирская област<br>Новосибирская област<br>Оренбургская область г Ом<br>Оренбургская област                                                                                                    |                    | Самарская<br>Саратовска<br>Саратов<br>Бахалинск<br>Сахалинск<br>Сахалинск<br>Сахалинск<br>Сараловсі<br>Катеринбу<br>Смоленска<br>Смоленская<br>Смоленская об<br>Таврополь<br>Таврополь                                                                                                    | область г Сам.<br>и область г<br>кая область г Ю:<br>кая область г<br>рг<br>я область г<br>э область г<br>область г Тверь<br>бласть г Томск<br>бласть г Тула<br>область г Тюма                                                                                                    | Вара жно               | Личч<br>Истс<br>Онл<br>Забл<br>Заял<br>Опл<br>Д<br>Сс<br>С<br>С<br>С<br>М<br>М<br>М<br>М<br>М<br>М<br>М<br>М<br>Шаб                                                                                                    | ное меню<br>урия операций в<br>@йн<br>финансы<br>токировать карту<br>иль об утере сбе<br>атить услуги<br>пя того чтобы о<br>лавите ссылки<br>обавьте ссылки<br>еню подробнее»<br>уплатеж<br><u>Лоны</u>                                                              | настроить<br>Сбербанк<br>(<br>е любой<br>нять<br>ции,<br>е Личное<br>,                                               |
| Выбор рег<br>А <u>Алтайский</u><br><u>Амурская</u><br><u>Благовещ</u><br><u>Архангель</u><br><u>Архангель</u><br><u>Архан</u><br><u>Архан</u><br><u>А</u> | иона выбрать все<br>край г Барнаул<br>область г<br>енск<br>ская область г<br>ская область г<br>ская область г<br>область г Брянск<br>ская область г<br>ская область г<br>ская область г<br>ская область г                                                                                                    | регионы<br>Магаданская область<br>Магадан<br>Московская область<br>Московская область<br>Московская область<br>Мурманская область<br>Мурманская область<br>Мурманская область<br>Мирманская областа<br>Ненациий новгород<br>Новгородская област<br>Новосибирская област<br>Новосибирская область г<br>Оренбург<br>Оренбург<br>Оренбург                                                                                                    |                    | Самарская<br>Заратовска<br>Заратов<br>Захалинска<br>Сахалинска<br>Сахалинска<br>Сахалинска<br>Сахалинска<br>Сахалинска<br>Ставрополь<br>Главрополь<br>Главрополь<br>Гаврополь<br>Гаврополь<br>Гаврополь<br>Гаврополь<br>Гаврополь<br>Гаврополь<br>Гаврополь<br>Самоская об<br>омекская об<br>ульская об<br>омекская об<br>ульская об<br>омекская об<br>сомекская об<br>сомекская об                                                                                                    | область г Сам.<br>и область г<br>ая область г Ю:<br>кая область г<br>и<br>кая область г<br>побласть г<br>бласть г Томск<br>бласть г Томск<br>бласть г Томск<br>область г Тюма<br>область г Тюма<br>область г Тюма                                                                                                    | ара<br>жно             | Личч<br>Истс<br>Онл<br>Забл<br>Заяв<br>Опл<br>Д<br>сс<br>Сс<br>С<br>и<br>М<br>М<br>М<br>М<br>М<br>М<br>М<br>М<br>И<br>С<br>П<br>С<br>П<br>Л<br>Ч<br>С<br>Т<br>С<br>Ч<br>Л<br>Л<br>Ч<br>С<br>Т<br>С<br>Онл<br>Л<br>Мои<br>Забл<br>Онл<br>С<br>П<br>С<br>П<br>Л<br>С<br>П<br>С<br>П<br>С<br>П<br>С<br>П<br>С<br>П<br>С<br>П<br>С<br>П<br>С                                          | ное меню<br>урия операций в<br>@йн<br>финансы<br>токировать карту<br>ить об утере сбе<br>атить услуги<br>пя того чтобы с<br>траницы выполь<br>обавьте ссылки<br>еню подробнее»<br>уплатеж<br>лоны<br>Исная программа<br>бербанка                                     | настроить<br>Сбербанк<br>(<br>с любой<br>нять<br>ции,<br>е Личное<br>,<br>а <u>Спасибо</u>                           |
| Выбор рег<br>А <u>Алтайский</u><br><u>Амурская</u><br><u>Благовеци</u><br><u>Архангель</u><br><u>Астраханс</u><br><u>Астраханс</u><br><u>Вопогодах</u><br><u>Вопогодах</u><br><u>Воронежстс</u><br><u>Г. Москва</u><br><u>г.Санкт-Пе</u>                                                                                                    | иона выбрать все<br>край г Барнаул<br>область г<br>енск<br>кская область г<br>ская область г<br>ская область г<br>область г Брянск<br>ская область г<br>ская область г<br>кая область г<br>кая область г                                                                                                    | регионы<br>Магаданская область<br>Магадан<br>Московская область<br>Московская область<br>Московская область<br>Мурманская область<br>Мурманская область<br>Ненеций безонолиций<br>Нижегородская област<br>Новгородская област<br>Новсородская область<br>Новсоибирская область<br>Сомская область г Ом<br>Оренбург<br>Орповская область г Ом<br>Оренбург<br>Орповская область г Перменский край г Перм                                                                                                    |                    | Замарская<br>Заратов<br>Заратов<br>Захалинска<br>Сахалинска<br>Сахалинска<br>Сахалинска<br>Салоринбу<br>Ставрополь<br>Ставрополь<br>Ставроская об<br>Сума<br>Ставроская<br>Ставроская | область г Сам.<br>и область г<br>и область г<br>кая область г<br>г<br>п<br>п<br>п<br>п<br>п<br>п<br>п<br>п<br>п<br>п<br>п<br>п<br>п                                                                                                    | ара<br>жно             | Личч<br>Исте<br>ОнЛ<br>Забл<br>Заяе<br>Опл<br>Д<br>С<br>С<br>Л<br>Автх<br>Шаб<br>Бон<br>от С<br>Моб                                                                                                    | ное меню<br>урия операций в<br>@йн<br>финансы<br>токировать карту<br>ить об утере сбе<br>атить услуги<br>пя того чтобы о<br>траницы выпол-<br>збранные операн-<br>обавьте ссылки<br>еню подробнее»<br>уплатеж<br>лоны<br>исная программа<br>бербанка<br>ильный банк  | настроить<br>Сбербанк<br>(<br>с любой<br>нять<br>ции,<br>е Личное<br>,<br>а <u>Спасибо</u>                           |
| Выбор рег<br>А <u>Алтайский</u><br><u>Амурская</u><br><u>Благовеци</u><br><u>Архангель</u><br><u>Астраханс</u><br><u>Астраханс</u><br><u>Вологодаск</u><br><u>Воронежс</u><br><u>Г г. Москва</u><br><u>г.Санкт-Пе</u><br><u>Верейская</u><br><u>область г г</u>                                                                                                    | иона выбрать все<br>край г Барнаул<br>область г<br>енск<br>иская область г<br>ская область г<br>ская область г<br>область г Брянск<br>ская область г<br>ская область г<br>кая область г<br>кая область г                                                                                                    | регионы<br>Магаданская область<br>Магадан<br>Московская область<br>Московская область<br>Московская область<br>Москова<br>Мурманская область<br>Мурманская область<br>Мурманская область<br>Ненециий Арвгород<br>Новсгородская област<br>Новсиородская область<br>Помская область г Ом<br>Оренбургская область г<br>Пензенская область г Ом<br>Оренбургская область г<br>Пензенская область г<br>Пензенская область г<br>Пензенская область г<br>Приморский край г<br>Владивосток<br>Псковская область г                                                                                                    |                    | Замарская<br>Заратов<br>Заратов<br>Захалинска<br>Сахалинска<br>Сахалинска<br>Сахалинска<br>Затеринбу<br>Моленска<br>Самрополь<br>Ставрополь<br>Ставроская<br>Ставроская<br>Ставроская | область г Сам.<br>и область г<br>кая область г<br>г<br>кая область г<br>г<br>а область г<br>а область г<br>а область г<br>бласть г Тверь<br>ласть г Томск<br>бласть г Томск<br>бласть г Тула<br>область г Тула<br>область г Тюмка<br>а Республика г<br>и край г                                                                                                    | ень                    | Лич<br>Исте<br>ОнЛ<br>Забг<br>Заяв<br>Опл<br>Д<br>С<br>С<br>л<br>Авт<br>Опл<br>М<br>М<br>Авт<br>Опл<br>М<br>С<br>С<br>М<br>Об                                                                                                    | ное меню<br>урия операций в<br>@йн<br>финансы<br>токировать карту<br>ить об утере сбе<br>атить услуги<br>пя того чтобы об<br>тораницы еыполь<br>збранные операн<br>обавьте ссылки<br>еню подробнее»<br>уплатеж<br>лоны<br>усная программа<br>Бербанка<br>ильный банк | настроить<br>Сбербанк<br>(<br>с. любой<br>нять<br>ции,<br>в. Личное<br>,<br>а. Спасибо                               |
| Выбор рег<br>А <u>Алтайский</u><br><u>Амурская</u><br><u>Благовещ</u><br><u>Архангель</u><br><u>Архангель</u><br><u>Архан</u><br><u>Архангель</u><br><u>Архангель</u><br><u>Архан</u><br><u>Архан</u><br><u>Архан</u><br><u>Архан</u><br><u>Архан</u><br><u>Архан</u><br><u>Архан</u><br><u>Архан</u><br><u>Архан</u><br><u>Архан</u><br><u>Архан</u><br><u>Архан</u><br><u>Архан</u><br><u>Архан</u><br><u>Архан</u><br><u>Архан</u><br><u>Архан</u><br><u>Архан</u><br><u>Арх</u>                                                                       | иона выбрать все<br>край г Барнаул<br>область г<br>енск<br>ская область г<br>ская область г<br>ская область г<br>область г Брянск<br>ская область г<br>ская область г<br>ская область г<br>кая область г<br>ская область г<br>ская область г<br>ская область г<br>ская область г<br>ская область г<br>ская область г<br>ская область г | регионы<br>Магаданская область<br>Магадан<br>Московская область<br>Московская область<br>Московская область<br>Москова область<br>Мурманская область<br>Мурманская область<br>Невгородская област<br>Новгородская област<br>Новгородская област<br>Новсибирская область г<br>Оренбургская область г<br>Оренбургская область г<br>Пензенская область г<br>Пермский край г<br>Перморский край г<br>Панзенская область г<br>Перморский край г<br>Перморский край г<br>Панзенсток<br>Псковская область г<br>Псковская область г<br>Псковская область г<br>Псковская область г<br>Манаристок<br>Псковская область г<br>Псковская область г<br>Псковская област |                    | Самарская<br>Саратовска<br>Саратова<br>Сахалинска<br>Сахалинска<br>Сахалинска<br>Сахалинска<br>Сахалинска<br>Салопольска<br>Самбовская<br>Самбовская<br>Сомская об<br>Омская об<br>Омская об                                                                                                    | область г Сам.<br>из область г<br>из область г<br>кая область г<br>г<br>и область г<br>и область г<br>область г Тверь<br>ласть г Томск<br>бласть г Томск<br>бласть г Томск<br>область г Тюм<br>ч<br>область г Тюм<br>ч<br>область г Тюм<br>ч<br>область г Тюм<br>ч<br>побласть г<br>побласть г<br>побласть | ень<br>Кара            | Лич<br>Исте<br>ОнЛ<br>Забл<br>Заяв<br>Опл<br>С<br>С<br>С<br>С<br>С<br>Л<br>Л<br>С<br>С<br>С<br>С<br>Моб                                                                                                    | ное меню<br>урия операций в<br>@йн<br>финансы<br>токировать карту<br>ить об утере сбе<br>атить услуги<br>пя того чтобы о<br>траницы выполь<br>бранные операн<br>обавьте ссылки<br>еню подробнее»<br>уллатеж<br>лоны<br>ильный банк                                   | настроить<br>Сбербанк<br>Сбербанк<br>(<br>еркнижки<br>с любой<br>нять<br>ции,<br>е Личное<br>,<br>а <u>Спасибо</u> – |

3. Доступны два основных варианта выбора (поиска) организации, в пользу которой необходимо осуществить платеж.

1 вариант – выбор из меню по «иконке» организации:

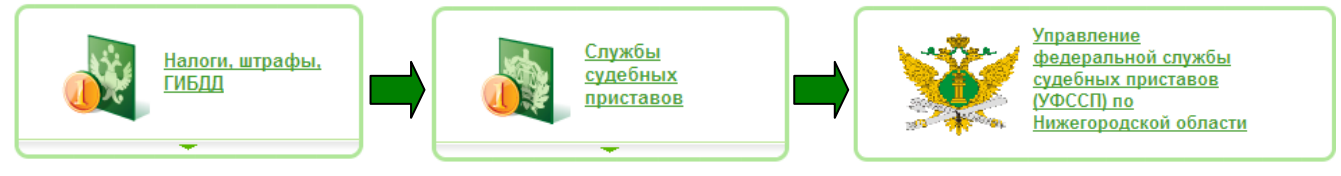

**2 вариант** – поиск организации по реквизиту (название, ИНН, категория услуг, расчетный счет) с постановления. Для этого в поле **Поиск** введите реквизит и нажмите кнопку Найти Например, вводим «судебн».

| Популярные              | Все платежи и операции        | <u>Мои шаблоны</u>                 | <u>Мои автоплатежи</u> |
|-------------------------|-------------------------------|------------------------------------|------------------------|
| Поиск                   | •                             |                                    |                        |
| судебн 1                |                               | Нижегородская область г            | Нижний Новго (Найти) 2 |
| поиск осуществляется по | о: названию, категории услуги | , ИНН или расчетному счет <u>ј</u> | γ.                     |

На экран будут выведены результата поиска, среди которых необходимо выбрать интересующую организацию либо задать дополнительные уточняющие реквизиты для повторного поиска:

| <u>Популярные</u>                  | Все платежи и операции                                                                                                    | Мои шаблоны                  | <u>Мои автоплатежи</u> |
|------------------------------------|----------------------------------------------------------------------------------------------------|------------------------------|------------------------|
| Поиск                              | •                                                                                                    |                              |                        |
| судебн                             |                                                                                                    | Нижегородская область г      | Нижний Новго Найти     |
| поиск осуществляетс                | я по: названию, категории усл                                                                                                    | уги, ИНН или расчетному счет | у.                     |
| упорядочить: по реги               | ону <u>по алфавиту</u> <u>по усл</u> у                                                                                                    | <u>/re</u>                   |                        |
| Нижегородская обл                  | асть г Нижний Новгород                                                                                                    |                              |                        |
| УП<br>СЛУ<br>Обл<br>Ни<br>Но<br>ИН | равление федеральной<br>(жбы судебных приставов<br>рССП) по Нижегородской<br>тасти<br>жегородская область г Нижний<br>вгород<br>H: 111111111 |                              |                        |
| р/сч<br>Нал<br>сул                 | і: 40101810400000010002<br>10ги, штрафы, ГИБДД → Спижоы<br>ебных приставов                                                                   |                              |                        |
| Показать результа                  | ты без учета региона 👻                                                                                                    |                              |                        |

**4.** После выбора организации необходимо выбрать карту<sup>1</sup>, с которой будет осуществлена оплата, после этого в поле «Номер исполнительного производства» необходимо ввести номер исполнительного производства и нажать кнопку **Продолжить**:

| o                            | заполнение реквизитов                               | подтверждение                                                                                                    | <u>добавить в личное меню</u>                                                                                                    |
|------------------------------|-----------------------------------------------------|----------------------------------------------------------------------------------------------------|----------------------------------------------------------------------------------------------------|
| o                            | заполнение реквизитов                               | подтверждение                                                                                                    | статус операции                                                                                                    |
| Ū                            | Ű                                                   |                                                                                                    |                                                                                                    |
| услугу*:<br>плата с*:        | Судебные приставы                                   | атулсы судеоных пристав<br>stro] 1.00 руб.                                                                                                    |                                                                                                    |
| НОМЕР<br>ЭЛЬНОГО<br>ЭДСТВА*: | 16217/12/08/52 2                                    | 2                                                                                                    |                                                                                                    |
|                              | сохранить шаблон ?                                  |                                                                                                    |                                                                                                    |
|                              | Отменить                                            | Продолжить                                                                                                    |                                                                                                    |
|                              | услугу*:<br>плата с*:<br>НОМЕР<br>ЛЬНОГО<br>ДСТВА*: | нижегородской области<br>2 услугу*: Судебные приставы<br>плата с*: 62761 96** **** **16 45 [Маек<br>НОМЕР 16217/12/08/52<br>ДСТВА*:<br><u>сохранить шаблон</u> ?<br><u>Отменить</u><br>слуг | нижегородской ооласти<br>2 услугу*: Судебные приставы<br>плата с*: <u>6261 96** **** **16 45 [Maestro] 1.00 руб.</u><br>НОМЕР <u>16217/12/08/52</u> 2<br>СЛУВА*:<br>СОХРАНИТЬ ШАБЛОН ?<br><u>Отменить</u> Продолжить<br>СЛУГ |

<sup>&</sup>lt;sup>1</sup> За исключением кредитных и валютных карт. Оплата возможно только с рублевой дебетовой карты.

**5.** Далее будет отображена форма, на которой указаны все основные реквизиты платежа и указана сумма платежа. Сумма выводится автоматически. И затем нажать **Продол**-**жить**:

| Судебные приставы                         |                                                                                      |
|-------------------------------------------|--------------------------------------------------------------------------------------|
| Заполните по<br>Поля, обязат              | ля формы и нажмите на кнопку «Продолжить».<br>ельные для заполнения, отмечены * .    |
| оо                                        | заполнение реквизитов подтверждение статус операции                                  |
| Попучатель                                |                                                                                      |
| Информация по получателю<br>средств*      | Управление федеральной службы судебных приставов (УФССП) по<br>Нижегородской области |
| Наименование*                             | УФС судебных приставов по Ниж обл                                                    |
| Услуга*                                   | Судебные приставы                                                                    |
| Регион оплаты:*                           | Нижегородская область г Нижний Новгород                                              |
| ИНН*                                      | 5263047008                                                                           |
| Счет*                                     | 40302810000001000003                                                                 |
| Банк получателя                           |                                                                                      |
| Наименование*                             | ГРКЦ ГУ БАНКА РОССИИ ПО НИЖЕГОРОДСКОЙ ОБЛ.                                           |
| БИК*                                      | 042202001                                                                            |
| Списать со счета*                         | 6761 96** **** **16 45 [Maestro] 1,00 руб.                                           |
| Детали платежа                            |                                                                                      |
| НОМЕР<br>ИСПОЛНИТЕЛЬНОГО<br>ПРОИЗВОДСТВА* | 16217/12/08/52                                                                       |
| ДАТА ИП*                                  | 12.04.2012                                                                           |
| ТЕЛЕФОН*                                  | 229-91-61                                                                            |
| ОТДЕЛ*                                    | Сормовский районный отдел судебных приставов                                         |
| ВИД ПЛАТЕЖА*                              | долг                                                                                 |
| КПП*                                      | 526332001                                                                            |
| СУММА*                                    | 0.01 py6.                                                                            |
|                                           | сохранить шаблон 🤊                                                                   |
|                                           | Отменить Продолжить                                                                  |
| <u>« назад</u>                            |                                                                                      |

**6.** Для продолжения операции нажмите кнопку **ПОДТВЕРДИТЬ по SMS**.

| <ol> <li>За выполнение данной</li> </ol> | операции комиссия не взимается.                                                      |
|------------------------------------------|--------------------------------------------------------------------------------------|
|                                          |                                                                                      |
| Судебные приставы                        |                                                                                      |
| Внимательно паролем с че                 | проверьте реквизиты платежа. После этого подтвердите операцию SMS-паролем или<br>ка. |
| оо                                       | заполнение заявки оподтверждение статус операции                                     |
| Попучатель                               |                                                                                      |
| Наименование                             | УФС судебных приставов по Ниж обл                                                    |
| Услуга                                   | Судебные приставы                                                                    |
| ИНН                                      | 5263047008                                                                           |
| Счет                                     | 40302810000001000003                                                                 |
| Банк получателя                          |                                                                                      |
| Наименование                             | ГРКЦ ГУ БАНКА РОССИИ ПО НИЖЕГОРОДСКОЙ ОБЛ.                                           |
| БИК                                      | 042202001                                                                            |
| Счет списания                            | 6761 96** **** **16 45 [Maestro] pyő.                                                |
| Комиссия:                                | 0,00 руб.                                                                            |
| Детали платежа                           |                                                                                      |
| НОМЕР<br>ИСПОЛНИТЕЛЬНОГО<br>ПРОИЗВОДСТВА | 16217/12/08/52                                                                       |
| ДАТА ИП                                  | 12.04.2012                                                                           |
| ТЕЛЕФОН                                  | 229-91-61                                                                            |
| отдел                                    | Сормовский районный отдел судебных приставов                                         |
| ВИД ПЛАТЕЖА                              | долг                                                                                 |
| КПП                                      | 526332001                                                                            |
| СУММА                                    | 0.01 руб.                                                                            |
| Статус платежа:                          | Введен                                                                               |
|                                          |                                                                                      |
| <u>« редактировать</u> Отме              | енить Подтвердить чеком Подтвердить по SMS                                           |

7. Введите пароль и нажмите ПОДТВЕРДИТЬ.

| Операция успешно исп                     | олнена. Спасибо, что I                   | Вы воспользовались   | «Сбербанк Онл                       | тайн»!                        |
|------------------------------------------|------------------------------------------|----------------------|-------------------------------------|-------------------------------|
|                                          |                                          |                      |                                     |                               |
| Судебные приставы                        |                                          |                      |                                     |                               |
| На этой стран<br>можно в «Ист            | нице Вы можете посмо<br>гории операций». | отреть статус платеж | а. Также отслед                     | ить ход выполнения операции   |
|                                          |                                          |                      | Д                                   | обавить в личное меню 🗗       |
| выбор услуги                             | заполнение реквизиr                      | пов подтве           | рждение                             | статус операции               |
|                                          |                                          | Ū                    |                                     |                               |
| Наименование                             | УФС судебных прис                        | тавов по Ниж обл     |                                     |                               |
| Услуга                                   | Судебные приставь                        | I                    |                                     |                               |
| ИНН                                      | 5263047008                               |                      |                                     |                               |
| Счет                                     | 40302810000001000                        | 003                  |                                     |                               |
| Банк получателя                          |                                          |                      |                                     |                               |
| Наименование                             | ГРКЦ ГУ БАНКА РОС                        | СИИ ПО НИЖЕГОРО      | дской обл.                          |                               |
| БИК                                      | 042202001                                |                      |                                     |                               |
| Счет списания                            | 6761 96** **** **16 4                    | 5 [Maestro] pyő.     |                                     |                               |
| Комиссия:                                | 0,00 руб.                                |                      |                                     |                               |
| Детали платежа                           |                                          |                      |                                     |                               |
| НОМЕР<br>ИСПОЛНИТЕЛЬНОГО<br>ПРОИЗВОДСТВА | 16217/12/08/52                           |                      |                                     |                               |
| ДАТА ИП                                  | 12.04.2012                               |                      |                                     |                               |
| ТЕЛЕФОН                                  | 229-91-61                                |                      |                                     |                               |
| отдел                                    | Сормовский районн                        | ый отдел судебных    | приставов                           |                               |
| ВИД ПЛАТЕЖА                              | долг                                     |                      |                                     |                               |
| кпп                                      | 526332001                                |                      |                                     |                               |
| СУММА                                    | 0.01 pyő.                                |                      |                                     |                               |
| Статус платежа:                          | Исполнен                                 |                      |                                     |                               |
| Промо-код:                               | 1106792912                               |                      | ООФЛ ОПЕРУ<br>БИК:04220260          | Волго-Вятский банк<br>)З      |
|                                          | <u>сохранить шаблон</u>                  | ?                    | Корр.Счет: 301<br>Исп<br>27.06.2012 | 1018109000000000000<br>ОЛНЕНО |
| перейти к странице платежей              | <u>Печать чека</u>                       | Повторить платеж     |                                     |                               |

## Операция завершена.

8. Вы также можете распечатать чек по совершенной операции нажав кнопку **ПЕЧАТЬ ЧЕКА**.

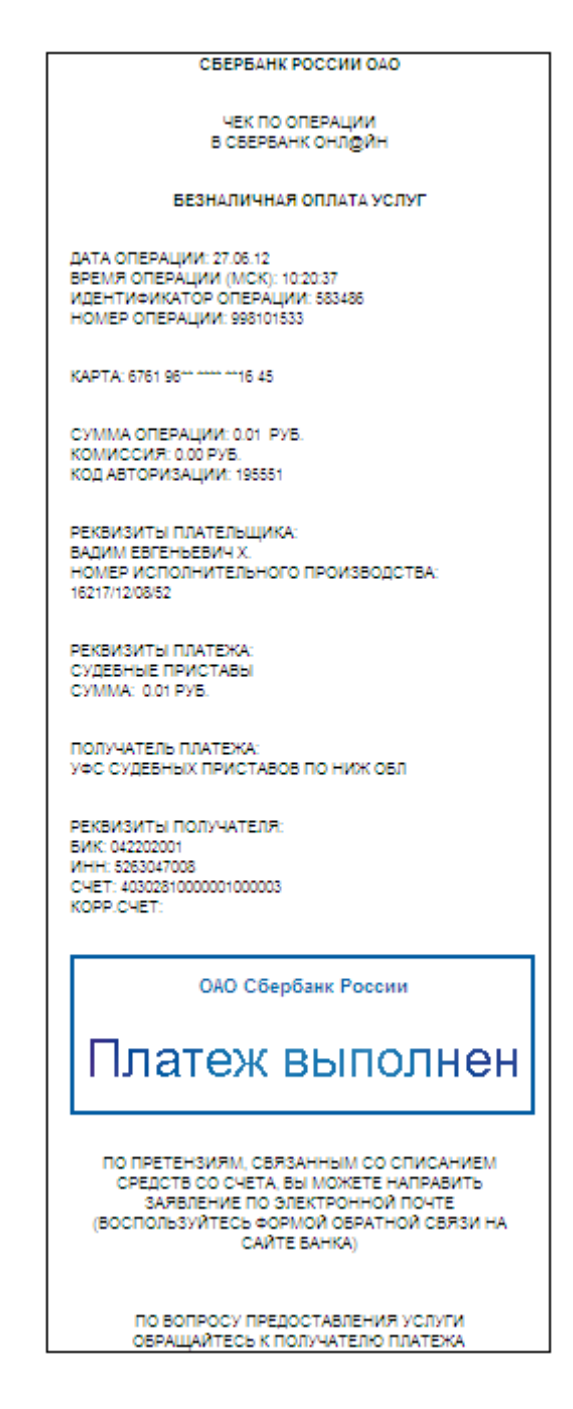

**9.** Статус операции Вы можете отследить в закладке **История операций в Сбербанк ОнЛ@йн** блока **Личное меню**.

| Главная                                                                                                    | Платежи и опера                                                                                                    | ации Вклад                                                | ы и счета                    | Карты                                               |                                 | Кредиты         |                    | Прочее 🔻                            | 4      |
|----------------------------------------------------------------------------------------------------|----------------------------------------------------------------------------------------------------|-----------------------------------------------------------|------------------------------|-----------------------------------------------------|---------------------------------|-----------------|--------------------|-------------------------------------|--------|
| > Платежи и операти и операти и опер<br>И операти и операти и опе<br>И операти и операти и опе<br>Операти и операти и операти и операти и операти и операти и операти и операти и операти и операти и операти и опе | рации                                                                                                    |                                                           |                              |                                                     |                                 |                 |                    |                                     |        |
| Популярные                                                                                                    | Все платеж                                                                                                    | и и операции                                              | Мои ша                       | аблоны                                              | Мои ав                          | гоплатежи       | Лично              | ре меню                             | настро |
|                                                                                                    |                                                                                                    |                                                           |                              |                                                     |                                 |                 | Истор              | ия операций в Сбе                   | ербанк |
| оследние пла                                                                                                    | тежи вся история                                                                                                    | <u>і операций »</u>                                       |                              |                                                     |                                 |                 | UHUI(@             | ин                                  |        |
| Оппата услуг: МТС                                                                                                    |                                                                                                    |                                                           |                              | 1                                                   | .00 nvõ.                        | ПОВТОДИТЬ       | Мои ф              | инансы                              |        |
|                                                                                                    | , in the second second s |                                                           |                              |                                                     |                                 |                 |                    |                                     |        |
| История операци                                                                                                    | Й                                                                                                    |                                                           |                              |                                                     |                                 |                 |                    |                                     |        |
|                                                                                                    |                                                                                                    |                                                           |                              |                                                     |                                 |                 |                    |                                     |        |
| На это                                                                                                    | й странице Вы можете                                                                                                    | е просмотреть спис                                        | ок совершенных               | х Вами операций в                                   | системе «Сб                     | ербанк ОнЛ@йн»  | а также узн        | ать статус их                       |        |
| Исполь                                                                                                    | тения. для оыстрого п                                                                                                    | зиска интересующе                                         | и операции вы                | можете воспользо                                    | заться расші                    | іренным фильтро | м/поиском о        | терации.                            |        |
|                                                                                                    |                                                                                                    |                                                           | 100                          |                                                     |                                 |                 |                    |                                     |        |
| показать операции                                                                                                    | . за педелю <u>за</u>                                                                                                    | месяц                                                     | под                          |                                                     |                                 |                 |                    |                                     |        |
|                                                                                                    |                                                                                                    |                                                           |                              |                                                     |                                 |                 |                    |                                     |        |
|                                                                                                    |                                                                                                    |                                                           |                              |                                                     |                                 |                 |                    | показать 🖊                          |        |
|                                                                                                    |                                                                                                    |                                                           |                              |                                                     |                                 |                 |                    | показать 🖌                          |        |
| Дата                                                                                                    | Операция                                                                                                    | Списан                                                    | 0 C                          | Полу                                                | чатель                          |                 | Сумма              | показать 🗹<br>Состояние             |        |
| Дата<br>вчера в 20:08                                                                                                    | Операция<br>Оплата услуг                                                                                                    | Списан<br>6761 96** *                                     | 0 C<br>**** 403              | Полу<br>02 810 0 000010                             | чатель<br>00003                 |                 | Сумма<br>0,01 руб. | показать И<br>Состояние<br>Исполнен |        |
| Дата<br>вчера в 20:08                                                                                                    | Операция<br>Оплата услуг                                                                                                    | Списан<br><u>6761 96** *</u><br><u>**16 45</u><br>Maestro | Ο C<br>*** <b>403</b><br>УΦC | Полу<br><b>02 810 0 000010</b><br>судебных приставо | чатель<br>00003<br>ов по Ниж об | -<br>วัภ        | Сумма<br>0,01 руб. | показать<br>Состояние<br>Исполнен   |        |

# Спасибо, что воспользовались системой «Сбербанк ОнЛ@йн»!

Подробнее об услуге можно узнать на сайте <u>www.sberbank.ru</u>, по телефону 8 800 555 555 0, а также обратившись в любой филиал Сбербанка.